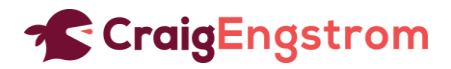

# Step-by-Step Instructions – Adding a Logo [Lower-Thirds] to Stream/Call

#### Table of Steps

| 1. Setting Up OBS                           | . 1 |
|---------------------------------------------|-----|
| 2. Create Overlay Image (in Canva)          | . 2 |
| 3. Set Up OBS                               | . 4 |
| 4. Applying Lower-third Graphic During Call | . 5 |

# 1. Installing OBS

- 1. Go to Open Broadcaster Software<sup>®</sup> | OBS (obsproject.com)
- 2. Click Download Button (Windows, Mac, Linux)
- 3. If need installation help:
  - Windows: <u>How to Install OBS Streaming Software in Windows Support.com</u>
  - Mac: <u>How to Install OBS Streaming Software on a Mac Support.com</u>
  - o Linux: How to Install OBS on Linux, Windows and MacOS | Liquid Web

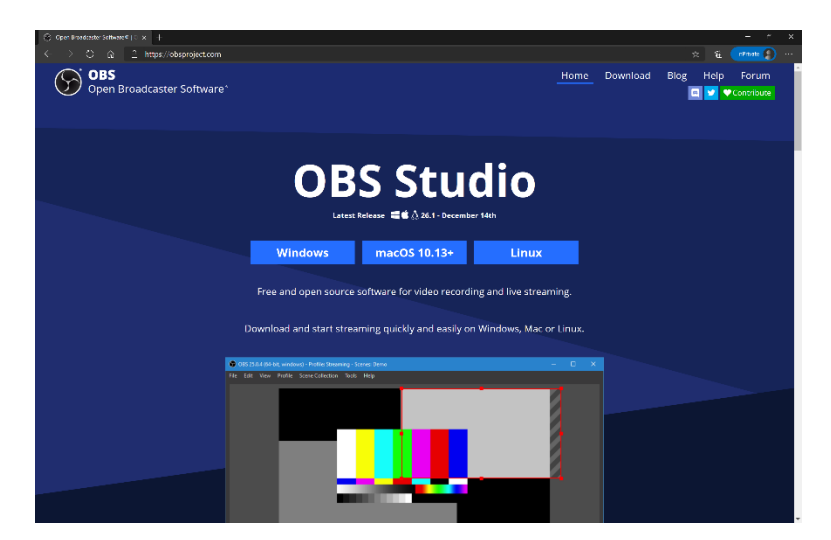

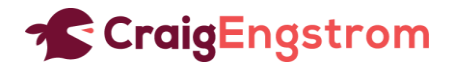

# 2. Create Overlay Image (in Canva)

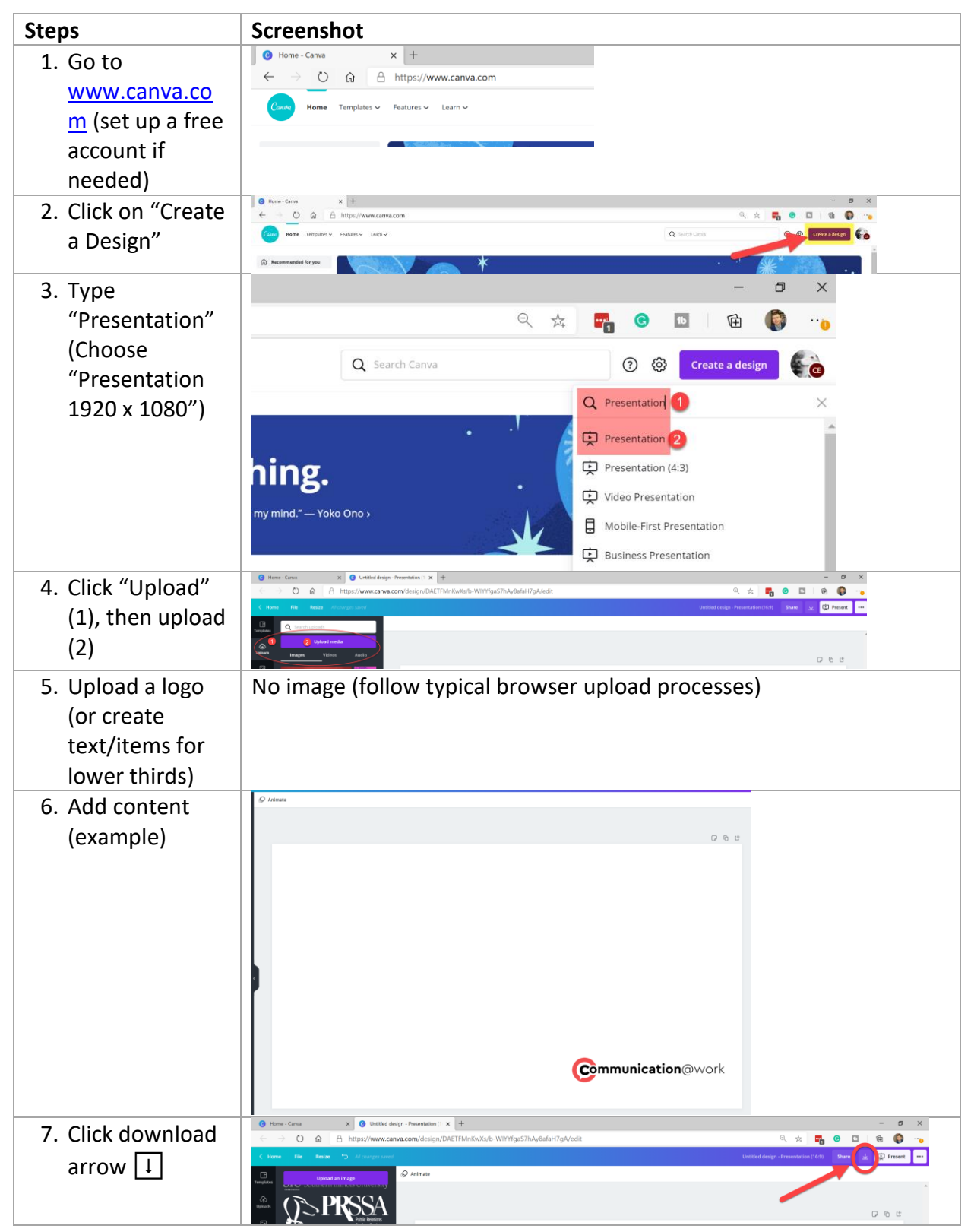

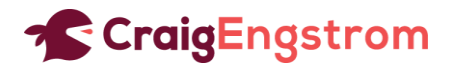

| Steps                                                                 | Screenshot                                                                                                    |  |  |  |  |  |  |  |
|-----------------------------------------------------------------------|----------------------------------------------------------------------------------------------------|--|--|--|--|--|--|--|
| 8. Choose PNG                                                         | Image: Low with the first of the second construction of the second construction of the second consecond consecond construction of the second constructi |  |  |  |  |  |  |  |
| 9. Click<br>"transparent<br>background"<br>(1), Click<br>download (2) | Untitled design - Presentation (16:9) Share 👱 庄 Present •••                                                                                                    |  |  |  |  |  |  |  |
|                                                                       | $ \underline{\downarrow} $ Download $ \times $                                                                                                    |  |  |  |  |  |  |  |
|                                                                       | File type                                                                                                    |  |  |  |  |  |  |  |
|                                                                       | Size × 1<br>1920 × 1080 px                                                                                                    |  |  |  |  |  |  |  |
|                                                                       | Transparent background                                                                                                    |  |  |  |  |  |  |  |
|                                                                       | Compress file (lower quality)                                                                                                    |  |  |  |  |  |  |  |
|                                                                       | Download 2                                                                                                    |  |  |  |  |  |  |  |
| 10. Save image(s)<br>in location of<br>choice                         | No image (follow typical "save as" instructions for files                                                                                                    |  |  |  |  |  |  |  |

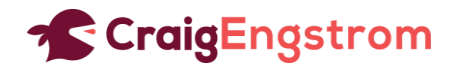

# 3. Set Up OBS

- 1. Set Canvas dimensions to 16:9
  - a. File >> Settings >> Video

| 🐨 OBS 26.1.1 (64-bit, windows) - Profile: U                                                                                                    | intitled - Scenes: Untitled                                                                                                    |                                                                                                    |                                                                       |          |                                                     |               | - 6                 | 3 ×   |
|----------------------------------------------------------------------------------------------------|----------------------------------------------------------------------------------------------------|----------------------------------------------------------------------------------------------------|-----------------------------------------------------------------------|----------|-----------------------------------------------------|---------------|---------------------|-------|
| Prof. prof. The Each Cardina Cardina C | Market Source Unterland<br>Control Line Control<br>Control<br>Contr | ③ Baar (Cannes) Resultation<br>Output (Scaled) Resultation<br>Descale Filter<br>Common FFS Values 2 | 1920-1959<br>1930-050<br>Social Collegeneed locing, 15 samples)<br>20 |          | X<br>Apped Raito 14-6<br>Apped Raito 14-6<br>0<br>0 |               |                     |       |
| former and the second second s |                                                                                                    |                                                                                                    |                                                                       |          |                                                     |               |                     |       |
| Scenes<br>Scene1                                                                                                    |                                                                                                    |                                                                                                    |                                                                       |          |                                                     |               | Controls            |       |
| Video-Overlay                                                                                                    | T Luga                                                                                                    | 12 <b>-</b>                                                                                         |                                                                       |          | 300                                                 |               | Start Streaming     |       |
| Teleprompter                                                                                                    |                                                                                                    |                                                                                                    |                                                                       | Duration | 300 Ins                                             | ×             | Start Recording     |       |
|                                                                                                    |                                                                                                    | Highux                                                                                              |                                                                       | 60 0.0   |                                                     |               | tart Virtual Camera |       |
|                                                                                                    |                                                                                                    | 4 4                                                                                                 |                                                                       |          |                                                     |               | Studio Mode         |       |
|                                                                                                    |                                                                                                    |                                                                                                    |                                                                       |          |                                                     |               | Settings            |       |
| + - ^ V                                                                                                    | +-\$ ^                                                                                                    |                                                                                                    |                                                                       |          |                                                     |               |                     |       |
|                                                                                                    |                                                                                                    |                                                                                                    |                                                                       |          | (0) LIVE: 00:00:00                                  | REC: 00:00:00 | CPU: 1.7%, 30.00    | i fps |

- 2. Add a Scene >> Click "+" > Type "Video Overlay [or other name]"
- 3. Add Source (Image created in Canva) + Webcam >> Click "+" > Type logo > Browse
- 4. Mute audio (Use the audio feature in Zoom or Teams)
- 5. Click "Start virtual camera"

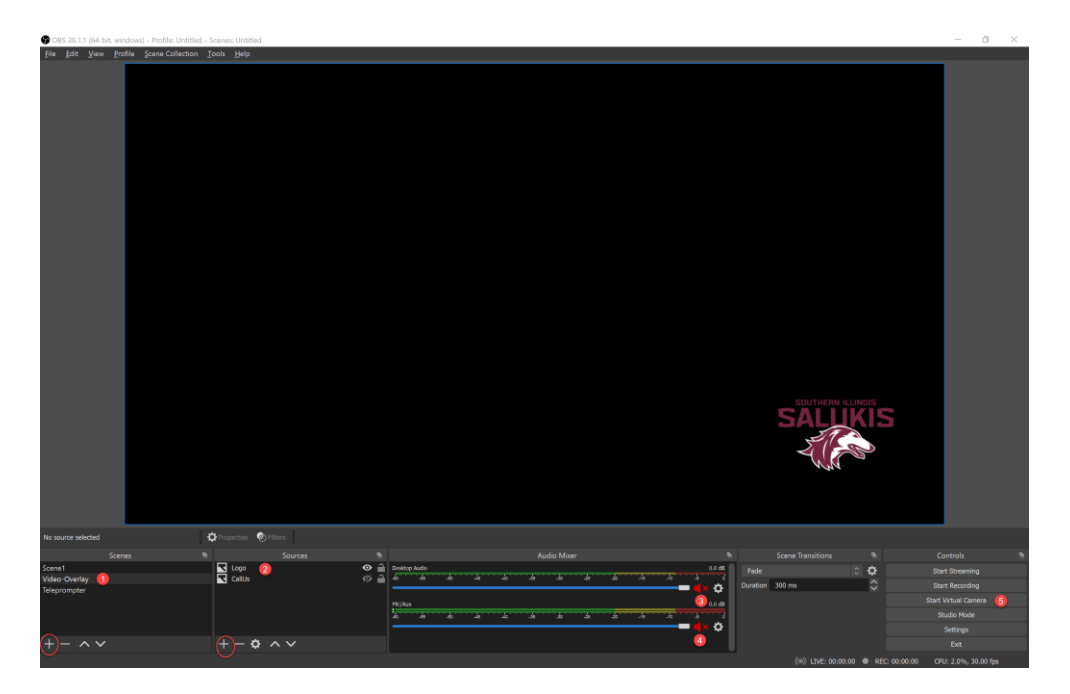

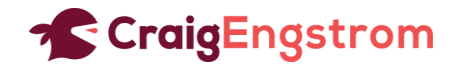

## 4. Applying Lower-third Graphic During Call

- 1. Join Zoom or Teams Call (or other platform)
- 2. When prompted (or process specific to platform), choose "OBS Virtual Camera"
- 3. In OBS, make sure your "Scene and ...." is selected (eye icon is "open")